# Medicare Advantage Prescription Drug (MAPD) Tailored External Point of Contact (EPOC) Report Role

**Summary:** This document illustrates the steps necessary for users with an EPOC role to request the "Tailored Reports User" role, as well as how to access and use the reports. Please see the table of contents below for links to the specific area of this guide.

**Prerequisite:** To gain access to this role and the reports, the user must be an active EPOC for a MAPD Plan. EPOCs only have access to reports for their Plan Contract Number(s).

If you need assistance requesting the MAPD EPOC role, please review the following document link https://www.cms.gov/files/document/epoc-role-request-guide.pdf.

#### Table of Contents

| EPOC Requesting MAPD Tailored EPOC Report Role | 1 |
|------------------------------------------------|---|
| Generating EPOC Report                         | 8 |

### **EPOC Requesting MAPD Tailored EPOC Report Role**

**Step 1:** The EPOC will log in to <u>https://portal.cms.gov/portal/</u> and select the "Add Application" button.

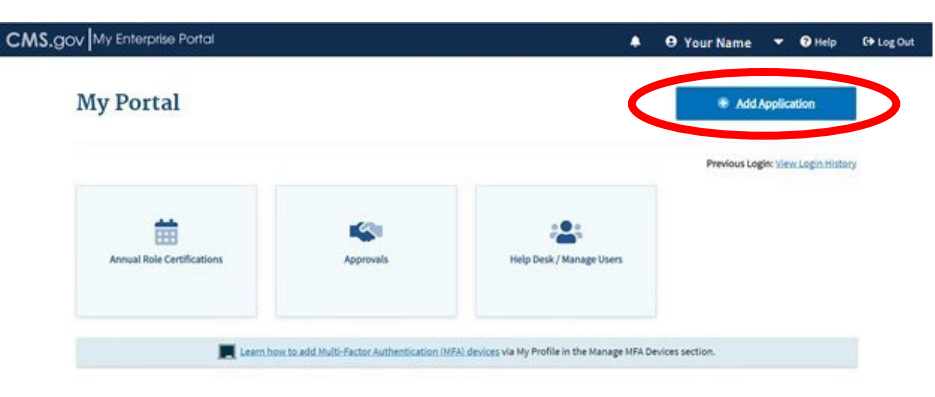

**Step 2:** Select the "Identity Management (IDM) Reports" application from the "Select an Application" drop-down list on the "Request Application Access" page.

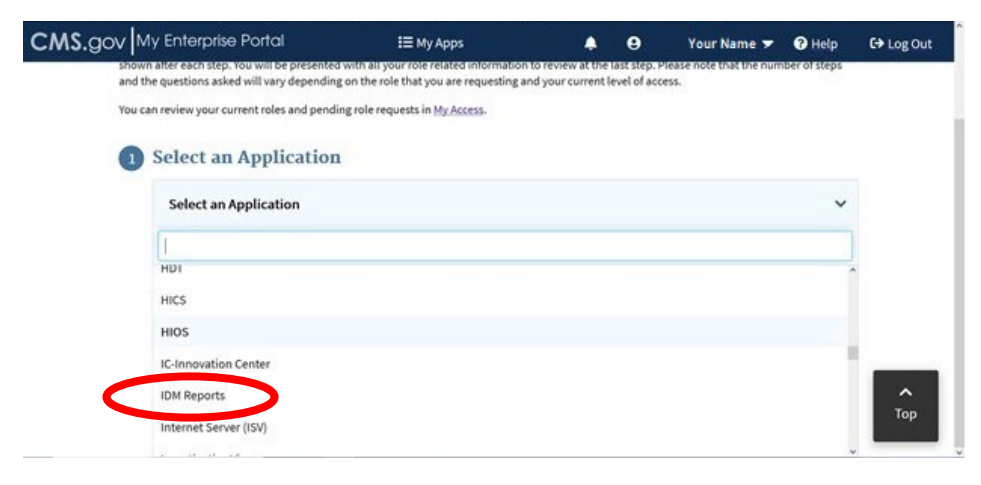

Step 3: Select the "CMS IDM" link on the "Request Application Access" page.

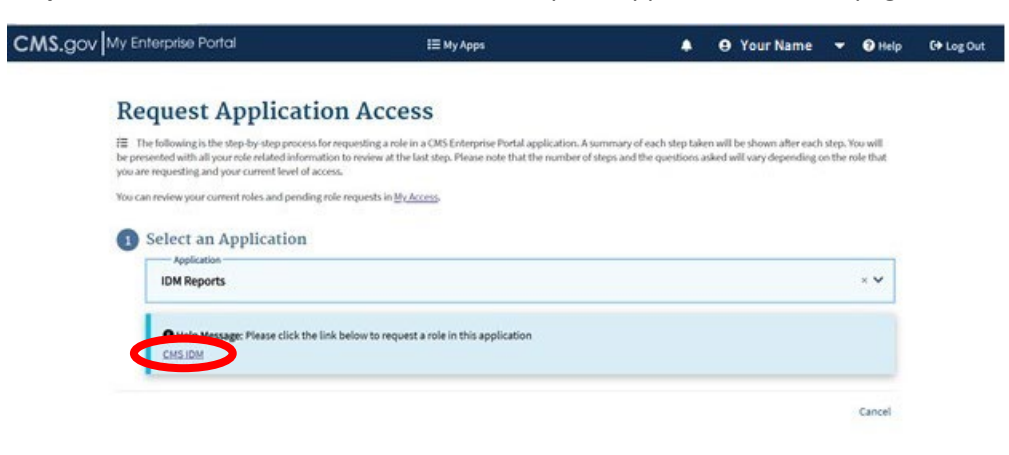

Note: You will be redirected to the IDM UI page (https://home.idm.cms.gov/).

**Step 4:** Select the "Role Request" tile. You will be redirected to the "Role Request" page.

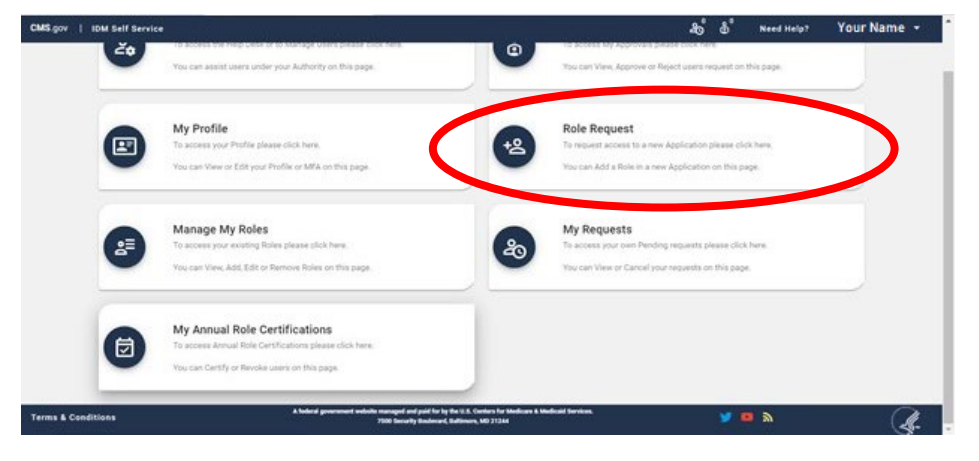

Select "IDM Reports" application from the application drop-down list.

| IDM Self Service |                                                          |                                                                                            | නී මී                                 | Need Help? |
|------------------|----------------------------------------------------------|--------------------------------------------------------------------------------------------|---------------------------------------|------------|
|                  | Role Request                                             |                                                                                            |                                       |            |
|                  |                                                          | * Option                                                                                   | nal fields are labeled as (Optional). |            |
|                  | 0                                                        | 0                                                                                          | 0                                     |            |
|                  | Select an Application                                    | RONE                                                                                       | REVIEW                                |            |
|                  | HDT                                                      |                                                                                            |                                       |            |
|                  | - HICS                                                   |                                                                                            | _                                     |            |
| C                | HIOS<br>IDM Reports                                      |                                                                                            |                                       |            |
|                  | Internet Server (ISV)                                    |                                                                                            |                                       |            |
|                  | Investigative View<br>MACPro - Medicaid and CHIP Program | System                                                                                     |                                       |            |
|                  | MACPro Data Collection Tool Ossility M                   | essure Reporting (MDCT OMR)                                                                | ~                                     |            |
| nditions         | A federal government website managed a<br>7500 Securi    | nd paid for by the U.S. Centers for Medicare & Medica<br>ty Boulevard, Baltimore, MD 21244 | aid Services.                         | n 🖬 🔊      |

**Step 5:** Select the group "I have been directed by my CMS application business owner to request this role for a specific report to which I have been granted access." from the "Select a Group" drop-down list.

| ana gov   tom self service |                                                |                                                                                 |                                                  | @                                     | (i) Need Help? | rour wante - |
|----------------------------|------------------------------------------------|---------------------------------------------------------------------------------|--------------------------------------------------|---------------------------------------|----------------|--------------|
| 88                         | Role Request                                   |                                                                                 |                                                  | 0                                     |                |              |
| ô                          |                                                |                                                                                 | * Ontional fiel                                  | ids are labeled as (Detional)         |                |              |
| P                          |                                                |                                                                                 | 1.000                                            |                                       |                |              |
| 2                          | 0                                              | 0                                                                               | 0                                                | 0                                     |                |              |
| 5                          | Application                                    | Group                                                                           | Role                                             | Review                                |                |              |
| ь                          | Selected Application                           |                                                                                 |                                                  |                                       |                |              |
| 3                          | IDM Reports<br>The IDM Reports application pro | wides access to various 1044 report                                             | s with user data for your applicatio             | a                                     |                |              |
| 0                          | View Helpdesk Details                          | 1                                                                               |                                                  |                                       |                |              |
|                            | Select a Group                                 |                                                                                 |                                                  |                                       |                |              |
|                            | Lans a CMS employee on th                      | e IDM team.                                                                     |                                                  |                                       |                |              |
|                            | I am a Business Owner or d                     | esignated Business Owner repre-                                                 | sentative or Application Help De                 | ik of an IDM supported application.   |                |              |
|                            | Thave been directed by my                      | CMS application business owner                                                  | r to request this role for a specifi             | ic report to which I have been grante | d access.      |              |
|                            |                                                |                                                                                 |                                                  |                                       |                |              |
| irms & Conditions          | a federal president with                       | r managed and peel for by the U.S. Can<br>7500 Security Boolecard, Baltimore, N | Non for Medicard & Medicard Services<br>40 21244 |                                       | 🔉 💼 y          | a            |

Note: The "Selected Group" section will update to "Application End User."

| CMS.gov   IDM Self Service |                                               |                                     |                                       | - చి చి                        | Need Help? | Your Name + |
|----------------------------|-----------------------------------------------|-------------------------------------|---------------------------------------|--------------------------------|------------|-------------|
| 88                         | Role Request                                  |                                     |                                       | 8                              |            |             |
| ŵ                          |                                               |                                     | * Optional fie                        | ids are labeled as (Optional). |            |             |
| 18                         | Application                                   | O<br>Group                          | Ø<br>Role                             | O<br>Serview                   |            |             |
| 20<br>20                   | Selected Application<br>IDM Reports           |                                     |                                       |                                |            |             |
| 20                         | The GM Reports application p                  | nonides access to narious 1561 repo | ris with over data for your applicat  | lan,                           |            |             |
|                            | Application End User                          | in section betines mener to re-     | perit this rule for a specific report | to which I have been granted   |            |             |
|                            | felect a fair<br>felect the fair year want to | vipert.                             |                                       | •                              |            |             |
|                            | Cancel Back                                   |                                     |                                       |                                |            |             |

Step 6: Select the "Tailored Reports User" role from the "Select a Role" drop-down list.

| CMS.gov   IDM Self Service |                                               |                                     |                                       | ക്                             | B Need Help? | Your Name 🝷 |
|----------------------------|-----------------------------------------------|-------------------------------------|---------------------------------------|--------------------------------|--------------|-------------|
| 88                         | Role Request                                  |                                     |                                       | 8                              |              |             |
| 8                          |                                               |                                     | * Optional fire                       | ids are labeled as (Optional). |              |             |
| £                          |                                               |                                     |                                       |                                |              |             |
| +2                         | 0                                             | 0                                   | 0                                     | 0                              |              |             |
| å <sup>1</sup>             | Application                                   | Group                               | Role                                  | Reven                          |              |             |
| 20                         | Selected Application                          |                                     |                                       |                                |              |             |
| 8                          | IDM Reports<br>The IDM Reports application pr | uvides access to various 10th repo  | rts with user data for your applica   | list.                          |              |             |
| 20                         | View Helpdesk Details                         |                                     |                                       |                                |              |             |
|                            | Selected Group<br>Application End User        |                                     |                                       |                                |              |             |
|                            | I have been directed by my CMI<br>access.     | E application business owner to re- | guest this rate for a specific report | to which I have been granted   |              |             |
|                            | Select a Rale                                 |                                     |                                       | •                              |              |             |
|                            | End User                                      |                                     |                                       |                                |              |             |
|                            | Tailored Reports User                         | >                                   |                                       |                                |              |             |

**Step 7:** Select the "MARx – Medicare Advantage & Prescription Drug System" application from the "Select Application for Ad-Hoc Report" drop-down list.

| Application End User                              |                                    |                                                             |     |
|---------------------------------------------------|------------------------------------|-------------------------------------------------------------|-----|
| I have been directed by my CMS application        | business owner to request this r   | ole for a specific report to which I have been granted acce | SS. |
| Selected Role<br>Tailored Reports User            |                                    |                                                             |     |
| have been directed by my CMS application          | n business owner to request this r | ole for a specific report to which I have been granted acce | SS. |
|                                                   |                                    |                                                             |     |
| MARx - Medicare Advantage & I                     | Prescription Drug System           |                                                             | -   |
|                                                   |                                    |                                                             |     |
|                                                   |                                    |                                                             |     |
| Select Report                                     |                                    |                                                             |     |
|                                                   |                                    |                                                             |     |
| Please select Report                              |                                    |                                                             |     |
| Please select Report<br>Available                 |                                    | Selected                                                    |     |
| Please select Report<br>Available<br>EPOC Reports |                                    | Selected                                                    | *   |
| Please select Report<br>Available<br>EPOC Reports |                                    | Selected                                                    | *   |
| Please select Report<br>Available<br>EPOC Reports |                                    | Selected                                                    | *   |
| Please select Report<br>Available<br>EPOC Reports |                                    | Selected                                                    | 1   |
| Please select Report<br>Available                 |                                    | Selected                                                    |     |
| Please select Report<br>Available                 |                                    | Selected                                                    |     |
| Please select Report<br>Available                 |                                    | Selected                                                    |     |

Step 8: Select "EPOC Reports" from the "Available" shuttle box.

| Application End User                           |                                |                                                           |    |
|------------------------------------------------|--------------------------------|-----------------------------------------------------------|----|
| have been directed by my CMS application busin | ess owner to request this role | for a specific report to which I have been granted access | 5. |
| Selected Role<br>Failored Reports User         |                                |                                                           |    |
| have been directed by my CMS application busin | ess owner to request this role | for a specific report to which I have been granted access | 5. |
| - Select Application for Ad. Hos report        |                                |                                                           |    |
| MARx - Medicare Advantage & Press              | cription Drug System           |                                                           | *  |
| Please select Report                           |                                |                                                           |    |

**Note:** When the selection is made, "EPOC Reports" will move to the "Selected" shuttle box. If it does not move automatically, please use the green arrow button to move the report to the "Selected" shuttle box.

| e for a specific report to which I have been granted access. |                                                                                     |
|--------------------------------------------------------------|-------------------------------------------------------------------------------------|
|                                                              |                                                                                     |
|                                                              | -                                                                                   |
| Selected                                                     | *                                                                                   |
| EPOC Reports                                                 | *                                                                                   |
|                                                              |                                                                                     |
|                                                              |                                                                                     |
|                                                              |                                                                                     |
|                                                              |                                                                                     |
|                                                              |                                                                                     |
|                                                              | e for a specific report to which I have been granted access.  Selected EPOC Reports |

**Step 9:** Select the "Review Request" button to review the role request.

| Application End User<br>have been directed by my CMS application business owner to request the | is role for a specific report to which I have been granted access. |
|------------------------------------------------------------------------------------------------|--------------------------------------------------------------------|
| Selected Role<br>Tailored Reports User                                                         |                                                                    |
| have been directed by my CMS application business owner to request the                         | is role for a specific report to which I have been granted access. |
| -Select Application for Ad-Hoc report                                                          | <b>m</b> • •                                                       |
| Select Report                                                                                  |                                                                    |
| Please select Report                                                                           |                                                                    |
| Available                                                                                      | Selected                                                           |
|                                                                                                | EPOC Reports                                                       |
| ~                                                                                              | · · · · · ·                                                        |

**Step 10:** Enter the reason for the request and click on the "Submit Role Request" button.

| Application                | Group       | Role                                                                                                    | Attributes                      | Review                |  |  |
|----------------------------|-------------|----------------------------------------------------------------------------------------------------|---------------------------------|-----------------------|--|--|
| leview                     |             |                                                                                                    |                                 |                       |  |  |
| Application:               |             | IDM Reports                                                                                                    |                                 |                       |  |  |
| Application Description:   |             | The IDM Reports applica<br>data for your application                                                                                         | tion provides access to various | IDM reports with user |  |  |
| Role:                      |             | Tailored Reports User                                                                                                    |                                 |                       |  |  |
| Role Description:          |             | I have been directed by my CMS application business owner to request this role<br>for a specific report to which I have been granted access. |                                 |                       |  |  |
| Select Application for Ad- | Hoc report: | MARx - Medicare Advant                                                                                                    | age & Prescription Drug Systen  | ı                     |  |  |
| Select Report:             |             | EPOC Reports                                                                                                    |                                 |                       |  |  |
| Reason for Request         |             |                                                                                                    |                                 |                       |  |  |
|                            |             |                                                                                                    |                                 |                       |  |  |
|                            |             |                                                                                                    |                                 | 0 / 600               |  |  |

**Note:** You should receive this confirmation page.

| ole Reques                         | st                                                                            | 3                                                            |
|------------------------------------|-------------------------------------------------------------------------------|--------------------------------------------------------------|
| our request for<br>equest ID has b | the <b>Tailored Reports User</b> role in the <b>IDM Re</b><br>been generated. | eports application was successfully submitted. The following |
| Request ID                         | Attribute                                                                     | Value                                                        |
| 3368135                            | Select Application for Ad-Hoc report                                          | MARx - Medicare Advantage & Prescription Drug System         |
|                                    |                                                                               | Back to Hom                                                  |

#### **Step 11:** Refresh the page to see the "My Reports" tile.

| CMS.gov   IDM Self Se | rvice                                                                                               | සි සී Need Help? Your Name -                                                                                       |
|-----------------------|----------------------------------------------------------------------------------------------------|----------------------------------------------------------------------------------------------------|
| 20                    | To access the Help Desk or to Manage Users please click here.                                       | C To access My Approvals please click here                                                                         |
| _                     | You can assist users under your Authority on this page.                                             | You can View, Approve or Reject users request on this page.                                                        |
| -                     | My Profile                                                                                          | Role Request                                                                                                    |
|                       | To access your Profile please click here.<br>You can View or Edit your Profile or MPA on this page. | To request access to a new Application please click here.<br>You can Add a Role in a new Application on this page. |
|                       | Manage My Roles                                                                                     | My Requests                                                                                                    |
|                       | You can View, Add, Edit or Remove Roles on this page                                                | The acceleration of the restoring requestion of the page.                                                          |
|                       | My Annual Role Certifications                                                                       | My Reports                                                                                                    |
|                       | You can Certify or Revoke users on this page.                                                       | The can View Reports on this page                                                                                  |
| Terms & Conditions    | A federal government websile messaged and publics (in the U.<br>1900 Security Endoweri, Baltim      | K. Gorden Is Madual Harrison. Y 🖬 🔊 🥢 🖓                                                                            |

### **Generating EPOC Report**

#### **Step 1:** Log into the IDM UI (<u>https://home.idm.cms.gov/</u>).

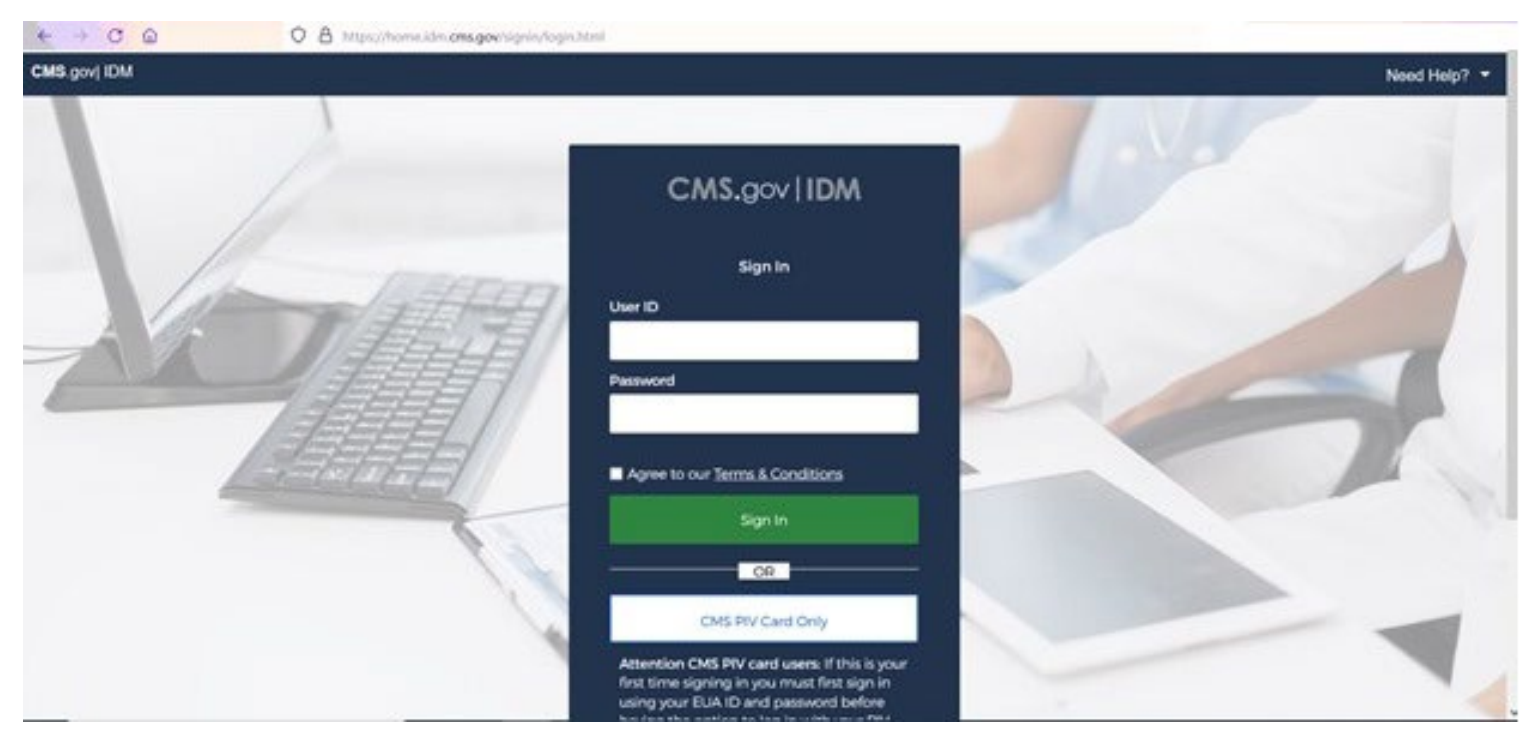

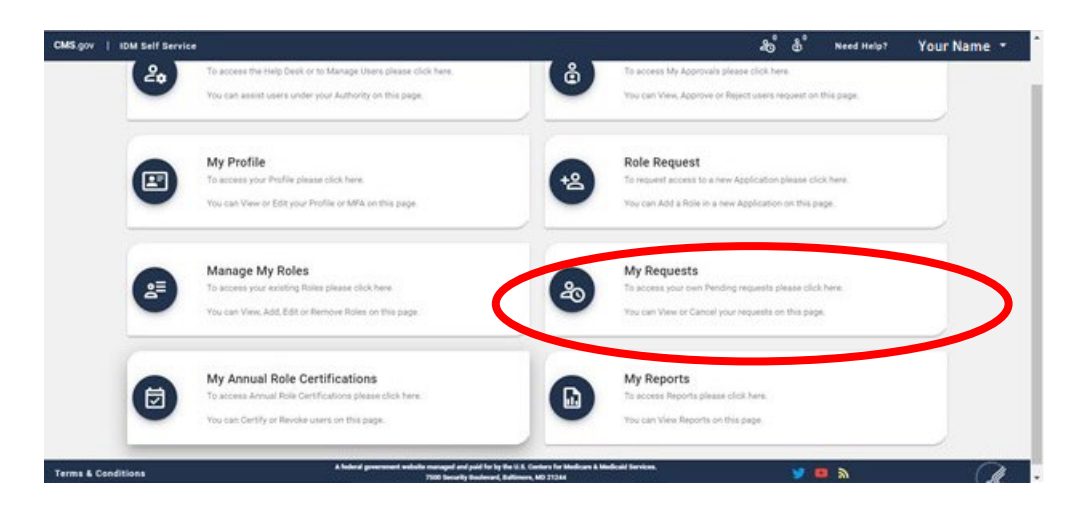

Step 3: Select the "Generic EPOC Report" report from the drop-down list.

| CMS.gov        | IDH self Service    |                                                                                                    | ස් ස් Need Help? | Your Name * |
|----------------|---------------------|----------------------------------------------------------------------------------------------------|------------------|-------------|
| 88             | My Reports          |                                                                                                    |                  | 8           |
| ê              | Select a Report     |                                                                                                    |                  | •           |
| 12             | Generic EPOC Report |                                                                                                    |                  |             |
| 4 <sup>7</sup> |                     |                                                                                                    |                  |             |
| ಹಿ             |                     |                                                                                                    |                  |             |
| 2              |                     |                                                                                                    |                  |             |
| 20             |                     |                                                                                                    |                  |             |
|                |                     |                                                                                                    |                  |             |
|                |                     |                                                                                                    |                  |             |
|                |                     |                                                                                                    |                  |             |
|                |                     |                                                                                                    |                  |             |
| Terms & Cond   | litions             | A federal government website managed and paid for by the U.S. Centers for Hedisan & Medical Services.<br>1989 Security Bodecard, Editioners, MD 21244 | a 🗃 🖉            | A.          |

**Step 4**: You should see the report that contains all the user details belonging to the same contract as the logged in EPOC user.

| CMS.gov  | IDM Self Service                                                                      |                                                                                                    |                                                                                                    |                                         | శంతి              | Need Help?                   | Your Name        |
|----------|---------------------------------------------------------------------------------------|----------------------------------------------------------------------------------------------------|----------------------------------------------------------------------------------------------------|-----------------------------------------|-------------------|------------------------------|------------------|
| 88       | My Reports                                                                            |                                                                                                    |                                                                                                    |                                         |                   |                              | :                |
| å        | Generic EPOC Report                                                                   |                                                                                                    |                                                                                                    |                                         |                   |                              | ×                |
| £0       | Salact a Report from the options being displayed.                                     |                                                                                                    |                                                                                                    |                                         |                   |                              |                  |
| 8        | 900                                                                                   |                                                                                                    |                                                                                                    |                                         |                   |                              | 0                |
| 21       | Controls User Legin All First Name All Last Name All Full Name All Email All          | Application //I                                                                                                    | Role Name 11                                                                                                    | Attribute Value All                     | Amribute Type All | Plan Contract All            | PDE Contract III |
| b        | Total Count 194                                                                       |                                                                                                    |                                                                                                    |                                         |                   |                              |                  |
| a        |                                                                                       |                                                                                                    |                                                                                                    |                                         |                   |                              |                  |
| 5        | User Login 10                                                                         | First Name                                                                                                    | Last Name                                                                                                    | Full Name                               | 5                 | nat .                        | 514              |
|          | per auto de associado sense tecterando que tel es                                     | -                                                                                                    | 100                                                                                                    | Trans. State                            |                   | and the second second        |                  |
| 0        | and with the second part of the second part of the                                    | and the second second s | A state                                                                                                    | And in case                             |                   |                              | 1001             |
|          | the state or constants where a base of a                                              | Sec. 1                                                                                                    |                                                                                                    | Name and Address of the Owner, or other |                   | Statement Street             | 101              |
|          | the state of manufacture and collection of the state                                  | - Brooking                                                                                                    | 100                                                                                                    | designed, then                          |                   | and the second second        |                  |
|          | the actual and the average of a second structure of the                               | Terrate .                                                                                                    | Terminal Control of Control of Co | Tenning manual                          | -                 | and the second second        |                  |
|          | the service and the service results of a                                              | 1000                                                                                                    | 1000                                                                                                    | Contraction in contract,                | -                 | and a second second          | 100              |
|          | the sets of contrast on a set of the set                                              | and a                                                                                                    | 100                                                                                                    | Transformer .                           | -                 | entrality in the set         |                  |
|          | and while an appropriate the paper will be in                                         | 1000                                                                                                    |                                                                                                    | Card Street                             |                   | and the second division of   |                  |
|          | parages in another to an an an an a                                                   | (and the second                                                                                                    | -140                                                                                                    | Constant Property                       |                   | CONTRACTOR OF A              |                  |
|          | AND ADD TO ADDITION OF CARDING TO A                                                   | -                                                                                                    | and the second second s | And in case of                          |                   | and the second second second | 104              |
|          | ter art. a second ten second to a                                                     | 1000                                                                                                    | 100                                                                                                    | States Treat                            |                   |                              |                  |
| ms & Con | A federal prevenuent website managed and paid for by<br>rditions 7000 becarts Badward | The U.S. Cantors for Med<br>Ballimore, MD 21244                                                                                                    | icare & Medicaid Services.                                                                                                    |                                         | y e               | <b>a</b>                     | 0                |

**Step 5**: To export the report, please click anywhere on the result data (indicated by the yellow box) and the menu bar will be visible (indicated within the red circle).

| 45.gov   IDM Self Service |                                                                          |                 |                                                                                                    |                                                                              |                 | Need Help?                        | Your Name +                                                                                                    |  |
|---------------------------|--------------------------------------------------------------------------|-----------------|----------------------------------------------------------------------------------------------------|------------------------------------------------------------------------------|-----------------|-----------------------------------|----------------------------------------------------------------------------------------------------|--|
|                           | My Reports                                                               |                 |                                                                                                    |                                                                              |                 |                                   | 0                                                                                                    |  |
|                           | Generic EPOC Report Test0                                                |                 |                                                                                                    |                                                                              |                 |                                   | × •                                                                                                    |  |
|                           | Generic EPOC Report Test0                                                |                 |                                                                                                    |                                                                              |                 |                                   |                                                                                                    |  |
|                           | Controls User Login All First Name All Last Name All Full Name All Email | Application All | Role Name All                                                                                                    | Antohone Value All Anto                                                      | ribute Type All | Plan Contract All                 | PDE Compact III V                                                                                                    |  |
|                           | Total Count 194                                                          |                 |                                                                                                    |                                                                              |                 |                                   |                                                                                                    |  |
|                           | User Login 10                                                            | First Name      | Last Name                                                                                                    | Full Name                                                                    | tes             | a                                 | V                                                                                                    |  |
|                           | and write of party and some experiment and for all                       | -               | -                                                                                                    | "Name of Street                                                              | -               | and an other states of the second |                                                                                                    |  |
|                           | the state to meet of one data and a                                      | and a second    | and the second second s | State Strept                                                                 |                 |                                   | 200                                                                                                    |  |
|                           | The state relation of even the same second states                        | Non-country     |                                                                                                    |                                                                              |                 | and a second second               | Menu or                                                                                                    |  |
|                           |                                                                          |                 |                                                                                                    |                                                                              |                 |                                   | the state of the state of the s |  |
|                           | pair agins an assegment statement patient for the late                   | -               | -                                                                                                    | Summer Test                                                                  | -               |                                   |                                                                                                    |  |
|                           |                                                                          | Annual A        |                                                                                                    | Restored Vest                                                                | -               | and a second                      | UK<br>HI                                                                                                    |  |
|                           |                                                                          | 1000            |                                                                                                    | Radorit Nati<br>Patrick Haman<br>Marchang                                    | -               |                                   | H                                                                                                    |  |
|                           |                                                                          | 111             | -                                                                                                    | Annes in<br>Parate States<br>March 1999<br>March 1999                        | -               |                                   | UN<br>Hi<br>NY                                                                                                    |  |
|                           |                                                                          | 1111            | -                                                                                                    | Andrew Val<br>Name Andrew<br>Andrew Valland<br>Name Andrew<br>Andrew Valland |                 |                                   | M<br>M<br>NY<br>ME                                                                                                    |  |
|                           |                                                                          | 11111           | 111                                                                                                    |                                                                              |                 |                                   | NV<br>NU<br>NU                                                                                                    |  |

Note: DO NOT CLICK within this menu indicated in red to display the "Menu Options".

| CMS.gov        | IDM Self Service                                                         |                                                                                                    |                                                                                                    |                         | ക്ക്                                                                                                    | Need Help?                                                                                                    | Your Name 👻 📍                                                                                                    |
|----------------|--------------------------------------------------------------------------|----------------------------------------------------------------------------------------------------|----------------------------------------------------------------------------------------------------|-------------------------|----------------------------------------------------------------------------------------------------|----------------------------------------------------------------------------------------------------|----------------------------------------------------------------------------------------------------|
| 88             | My Reports                                                               |                                                                                                    |                                                                                                    |                         |                                                                                                    |                                                                                                    | 0                                                                                                    |
| ů              | Generic EPOC Report Test0                                                |                                                                                                    |                                                                                                    |                         |                                                                                                    |                                                                                                    | × •                                                                                                    |
| w.             | Select a Report from the options being displayed.                        |                                                                                                    |                                                                                                    |                         |                                                                                                    |                                                                                                    |                                                                                                    |
| +8             | 503                                                                      |                                                                                                    |                                                                                                    |                         |                                                                                                    |                                                                                                    | 6                                                                                                    |
| å <sup>1</sup> | Controls User Legis All Party name                                       | Email 10. Application 10                                                                                                    | Role Name Al                                                                                                    | Astribute Value All Ast | vilute Tune 11                                                                                                    |                                                                                                    | PDE Contract All                                                                                                    |
| 20             | Yotal Court 194                                                          |                                                                                                    |                                                                                                    |                         |                                                                                                    |                                                                                                    | ×                                                                                                    |
| 0              |                                                                          |                                                                                                    |                                                                                                    |                         |                                                                                                    |                                                                                                    | 1                                                                                                    |
| Ð              | User Login 10                                                            | First Name                                                                                                    | Last Name                                                                                                    | Full Name               | Emai                                                                                                    |                                                                                                    | Menu options                                                                                                    |
|                | THE APPLICATION POLICY AND ADDRESS OF THE PLAN                           | Tool and the second second sec | -                                                                                                    | Trans. State            | -                                                                                                    | and the second                                                                                                    | No. of Lot of Lot of Lo |
| 20             | ser and an associate seek developer of all                               | and a second second sec | the second second second second second second second second second second second second second second second se | Hant Dange              | -                                                                                                    | and the second                                                                                                    | ME                                                                                                    |
|                | and auto an annumual work, same the total                                | (Malestand)                                                                                                    | Comparison in case                                                                                              | The search significant  | 1000                                                                                                    | ringe-tet.out                                                                                                    | HE                                                                                                    |
|                | and were an examined many planet to the state                            | (termine)                                                                                                    | 100                                                                                                    | Roservice Page          | -                                                                                                    |                                                                                                    | OR                                                                                                    |
|                | the sets of sectors in an end set of a                                   | Transfer.                                                                                                    |                                                                                                    | Territor Instance       | - Canada                                                                                                    | and the second                                                                                                    | M                                                                                                    |
|                | the state or second in the statement of the st                           | 100                                                                                                    |                                                                                                    | Same Contraction        | -                                                                                                    | and the second second                                                                                                    | NC                                                                                                    |
|                | the with an assertate ray sales are to a                                 |                                                                                                    | The second second second second second second second second second second second second second second second se | Strating.               | - Contract of Contract of Cont | and the second                                                                                                    | NY                                                                                                    |
|                | the state of product of the states and an                                | 1000                                                                                                    | Conceptual Name                                                                                                 | Carolin Street April    | -                                                                                                    |                                                                                                    | ME                                                                                                    |
|                | and which the sensitive for developments for all                         | 10000                                                                                                    | Traphs.                                                                                                    | Lance Taglite           | -                                                                                                    | the state of the state of the s | NJ                                                                                                    |
|                | the acture statements are called to a                                    | Teaching .                                                                                                    | No.                                                                                                    | Rentalic Human          | -                                                                                                    | the subgroup of                                                                                                    | OH                                                                                                    |
|                | and with a positive over later to be a                                   | 1000                                                                                                    | 7.05                                                                                                    | Salara Prode            |                                                                                                    |                                                                                                    | Presenting Questing its                                                                                                    |
| Terms & Cond   | A failed government website managed an<br>File Security<br>File Security | el puid for by the U.X. Contexs for Med<br>9 Baulecard, Baltimore, MD 21344                                                                                                    | form & Medicald Services                                                                                        | ÷                       | y 😐                                                                                                    | ٣                                                                                                    | <b>A</b> .                                                                                                    |

Step 6: Select the "Menu Options" (three dots) and you can see the two options to export.

| My Reports                                                                   |                                                                                                    |                                                                                                    |                                                                                                    |                            | :                |
|------------------------------------------------------------------------------|----------------------------------------------------------------------------------------------------|----------------------------------------------------------------------------------------------------|----------------------------------------------------------------------------------------------------|----------------------------|------------------|
| Generic EPOC Report Test0                                                    |                                                                                                    |                                                                                                    |                                                                                                    |                            | ×                |
| Generic EPOC Report Text0                                                    |                                                                                                    |                                                                                                    |                                                                                                    |                            |                  |
|                                                                              |                                                                                                    |                                                                                                    |                                                                                                    |                            | ~                |
| Controls User Legin All First Name All Last Name All Full Name All Email All | Application 12                                                                                                    | Role Name All                                                                                                    | Astribute Value All Attribut                                                                                                    | Type All Plan Contract All | POE Contract ALL |
|                                                                              |                                                                                                    |                                                                                                    |                                                                                                    |                            |                  |
| Total Courter The                                                            |                                                                                                    |                                                                                                    |                                                                                                    |                            |                  |
|                                                                              |                                                                                                    |                                                                                                    |                                                                                                    |                            |                  |
| User Login ID                                                                | First Name                                                                                                    | Lest Name                                                                                                    | Full Name                                                                                                    | Email                      |                  |
| and adds an analysis man representation and the                              | Trans.                                                                                                    | -                                                                                                    | Transactions of                                                                                                    | Specificaje Internet       | 100              |
| per units an assertant non-desprivent for a                                  | alara a                                                                                                    | 1.00                                                                                                    | Street Contage                                                                                                    | Second Second              |                  |
| the ways in many on these spectrum to a                                      | (Second                                                                                                    |                                                                                                    | The second spin set                                                                                                    | Territory Course           | Export to CSV    |
| and which an approximate some substitute for an                              | Second Second                                                                                                    | 100                                                                                                    | Annaly in the                                                                                                    | Teachings, Thursday        | Export to Excel  |
| that spots an appendix one appreciations, or at                              | (Tamatika                                                                                                    | Teachers .                                                                                                    | Parents (second                                                                                                    | Second age in case         | M                |
| the state and sensitive representation for the                               | 1000                                                                                                    | 1000                                                                                                    | State (seeing                                                                                                    | terrorite generations      | NC               |
| card auto an appendix on some film to a                                      | tion.                                                                                                    | 100                                                                                                    | And State                                                                                                    | territorige interest       | NY               |
| and wells an appropriate new support to the set                              | 1000                                                                                                    | (International Control of Control of Control | Specifi Manageria                                                                                                    | Concerning to the set      | ME               |
| and approved and appropriate state approximation of the state                |                                                                                                    | Traphs.                                                                                                    | concer Tradition                                                                                                    | the are associated as A    | NJ               |
| card with the associate film subscripts for an                               | - Concession - Concession - Con | Property lies                                                                                                    | Name and Address of Street of Street | the set of the set         | OH               |
|                                                                              |                                                                                                    |                                                                                                    |                                                                                                    |                            |                  |

CSV report downloaded message.

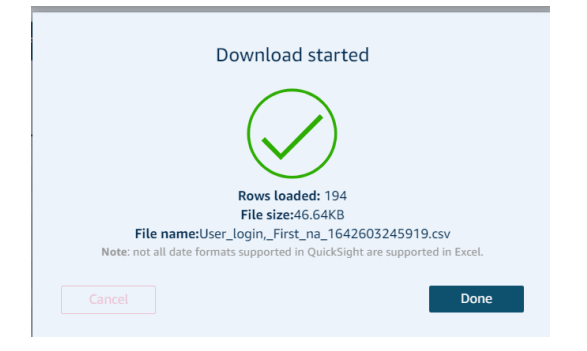

Excel report downloaded message.

| Download started                                                           |
|----------------------------------------------------------------------------|
|                                                                            |
| Rows loaded: 194                                                           |
| File size:23.39KB                                                          |
| File name:User_login,_First_na_1642603296447.xlsx                          |
| Note: not all date formats supported in QuickSight are supported in Excel. |
| Cancel Done                                                                |